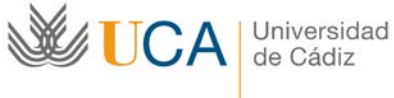

Vicerrector de Alumnos Edificio Andrés Segovia Dr. Marañón 3 11002-Cádiz Tel. 956015797 sicue-seneca@uca.es

## ADMINISTRACIÓN ELECTRÓNICA: PROGRAMA DE MOVILIDAD SICUE

## GUÍA DE APOYO A ALUMNOS/AS UCA PARA PRESENTAR ACEPTACIÓN O RENUNCIA SICUE

Una vez publicado el listado definitivo de adjudicaciones, listas de espera y denegaciones de los alumnos que han solicitado plaza de movilidad SICUE, habrá de presentarse la Aceptación o Renuncia a la plaza adjudicada a través de la Oficina Virtual de la UCA.

## LOS PASOS A SEGUIR PARA PRESENTAR ACEPTACIÓN O RENUNCIA:

1. Accede a la Oficina Virtual de la UCA a través del siguiente enlace: https://oficinavirtual.uca.es/oficinaVirtual/jsp/index.jsf

|    |                                                                                                    | Universidad de Cádiz                                                                                                    |
|----|----------------------------------------------------------------------------------------------------|----------------------------------------------------------------------------------------------------|
| W. | CA Officina Virtual                                                                                                    | Bienvenidos/as a la Oficina Virtual de la Universidad<br>de Càdiz                                                                                                    |
|    | Acceder con Certificado Digital                                                                                                    | Acceder con Usuarin y Clave                                                                                                    |
|    | <ul> <li>¿Qué es un centificado digital? (2)</li> <li>Cómo solicitar un centificado digital (2)</li> </ul>                                                                                    | Usuario<br>Clave                                                                                                    |
|    | Constar                                                                                                    | Connectar                                                                                                    |
|    |                                                                                                    |                                                                                                    |
| 1  | Para visualizar los documentos PDF necesita tener instalado el programa gratuito <u>Adobe Rea</u><br>Para una visualización óstima de aleunos contenidos recomendanos instalar en su ordenado | der<br>Las similantes fuertes                                                                                                    |
| đ  | Estos enlaces se abren en una ventana nueva                                                                                                    | - Provide August - Provide August - Prov |
| 2  | El acceso con usuario y clave solo es válido para miembros de la conunidad universitaria. Si<br>Servicio de Personal (si es PAS o PDI). Para cambiar su clave http://control.uca.es/cambiare  | tiene algún problema con su clave póngase en contacto con la Secretaria de su Centro (si es alumno) o con el<br>lare                                                                                                    |

Introduce tu usuario y clave UCA. Luego pulsa el botón "Conectar".

2. Pincha sobre la pestaña "Mis trámites" y busca la solicitud SICUE presentada.

| UCA Oficina                                                                                                    | Virtual 9                                                                                                    |                                                                                                    |                                                                                             |                                         | 8                                     |               |       |
|----------------------------------------------------------------------------------------------------|----------------------------------------------------------------------------------------------------|----------------------------------------------------------------------------------------------------|---------------------------------------------------------------------------------------------|-----------------------------------------|---------------------------------------|---------------|-------|
|                                                                                                    |                                                                                                    |                                                                                                    |                                                                                             |                                         |                                       |               | Ayuda |
| ámites disponibles (58                                                                                                    | ) Mis borradores (12)                                                                                                    | Mis Trámites (98)                                                                                                    | Mis Documentos (43                                                                          | ) Mis Comunicaci                        | iones (20) M                          | is Pagos (12) |       |
| ocaliza tus trámit                                                                                                    | es                                                                                                    |                                                                                                    |                                                                                             |                                         |                                       |               |       |
| cedimiento:                                                                                                    | Todos los procedimientos                                                                                                    |                                                                                                    |                                                                                             | ¥                                       |                                       |               |       |
| digo de solicitud                                                                                                    |                                                                                                    | Fecha de Present                                                                                                    | ación: Desde:                                                                               |                                         | Hasta:                                |               |       |
| Expandir                                                                                                    | Contraer                                                                                                    |                                                                                                    |                                                                                             |                                         |                                       |               |       |
| Expandir<br>9 12 Addres                                                                                                    | Gontraer<br>Trámite                                                                                                    | la Deserve de Desirie - C                                                                                                    | Estado N                                                                                    | <sup>o</sup> Registro                   | Fecha Registro                        | Duplicar      |       |
| Espandir<br>Adelantos/L<br>Cambio de l                                                                                                    | Contraer<br>Trámite<br>iquidaciones de Indemnizaciones p<br>Universidad vio estudios universita                                                                                                    | por Razones de Servicios (7)<br>nos españoles (5)                                                                                                 | Estado N                                                                                    | ° Registro                              | Fecha Registro                        | Duplicar      |       |
| Expandir<br>Adelantos/L<br>Cambio de l<br>B Cambio de l                                                                                                    | Contraer<br>Trámite<br>iquidaciones de Indemnizaciones p<br>Universidad y/o estudios universitar<br>Grupo (8)                                                                                                    | por Razones de Servicios (7)<br>nos españoles (5)                                                                                                 | Estado N                                                                                    | <sup>p</sup> Registro                   | Fecha Registro                        | Duplicar      |       |
| Expandir<br>Adelantos/L<br>Cambio de U<br>Cambio de U<br>Cambios de<br>D Comunicaci                                                                                                    | Controer<br>Trámite<br>iquidaciones de Indemnizaciones p<br>Universidad y/o estudios universitar<br>Grupo (8)<br>ones internas (2)                                                                                                    | or Razones de Servicios (7)<br>nos españoles (5)                                                                                                  | Estado N                                                                                    | <sup>p</sup> Registro                   | Fecha Registro                        | Duplicar      |       |
| Dispondic                                                                                                    | Contraer<br>Trámite<br>iquidaciones de Indemnizaciones (<br>Jinversidad ýl/o estudios universitar<br>Grupo (8)<br>noes intemas (2)<br>de TRUlos Propios (2)<br>Compandatio Demografia (2)                                                                                                    | tor Razones de Servicios (7)<br>nos españoles (5)                                                                                                 | Estado N                                                                                    | ° Registro                              | Fecha Registro                        | Duplicar      |       |
| Expondir                                                                                                    | Contraer<br>Trámite<br>iquidaciones de Indemnizaciones p<br>Inversidad y/e estudios universitar<br>Grupo (8)<br>ones internas (2)<br>de Tatulos Propios (2)<br>. Comocatoria Personal 4 (2)<br>. Comocatoria Personal 4 (2)                                                                                                    | toor Razones de Servicios (7)<br>nos españoles (5)<br>a (5)                                                                                       | Estado N                                                                                    | ° Registro                              | Fecha Registro                        | Duplicar      |       |
| Expandir                                                                                                    | Controer<br>Trámite<br>Iquidaciones de Indemnizaciones p<br>Inversidad ylo estudios universitar<br>Grupo (8)<br>ones internas (2)<br>de Titulos Propios (2)<br>Comocatoria Personal de Prueba<br>do (4)                                                                                                    | t<br>por Razones de Servicios (?)<br>rios españoles (5)<br>s (5)                                                                                  | Estado IP                                                                                   | <sup>p</sup> Registro                   | Fecha Registro                        | Duplicar      |       |
| Adelantos/L<br>a Cambio de l<br>Cambio de l<br>Cambios de<br>Camerica de<br>Expedición<br>a Genérico de<br>PGC No val<br>e PGC No val<br>a Proyecto de<br>Camerica de<br>Camerica de<br>C                                                                                                    | Trâmite<br>injuidaciones de Indemnizaciones p<br>injuidaciones de Indemnizaciones p<br>inventidad y/te attutos universitat<br>(Grupo (II)<br>ones internas (2)<br>de Titulos Propios (2)<br>: Comocatorio Personal A (2)<br>: Comocatorio Personal de Prueba<br>do (4)<br>: inmonación y mejora docente (1)                                                                                                    | tor Razones de Servicios (7)<br>ios españoles (5)<br>s (5)                                                                                        | Estado N                                                                                    | ° Regietro                              | Fecha Registro                        | Duplicar      |       |
| Expandir                                                                                                    | Trânite<br>Trânite<br>iquidaciones de Indermizaciones ja<br>Universidad ylo estudios universitas<br>(Grupo (II)<br>ones internas (2)<br>Comocatoria Personal de Druebas<br>de molas Presonal de Druebas<br>de (I)<br>Innovación y mejora docente (1)<br>ento de Señcicos Previos (2)                                                                                                    | t<br>por Razones de Servicios (?)<br>nos españoles (5)<br>s (5)                                                                                   | Estado N                                                                                    | ° Registro                              | Fecha Registro                        | Duplicar      |       |
| Expandir                                                                                                    | Trânite<br>Trânite<br>Investidad yie estudios universitat<br>Grupo (ii)<br>de Taluios Propise (2)<br>de Taluios Propise (2)<br>Convocatora Personal A(2)<br>Convocatora Personal A(2)<br>Convocatora Personal A(2)<br>Convocatora Personal A(2)<br>Auda con cargo al Fondo de Acc<br>Audes al Estudio de la timorati                                                                                                    | t<br>por Razones de Senticios (?)<br>rios españoles (5)<br>a (5)<br>ión Social para el pago de m<br>a de Cator (?)                                | Estado N<br>atrícula de estudios univers                                                    | P Registro                              | Fecha Registro                        | Duplicar      |       |
| Depandir                                                                                                    | Trânite<br>Trânite<br>Iquidacienes de Indermizaciones ju<br>Inversidad yle estudies universitat<br>(orapo (II)<br>oraso internas (2)<br>Comocatoria Personal A (2)<br>Comocatoria Personal de Prueba<br>do (I)<br>innoxación y mejora docente (I)<br>ento de Soncios Previos (2)<br>Ayuda con cargo al Fondo de Ac<br>Ayudas al Estudio de la Universid<br>Centindan Academico Personal (2)                                                            | t<br>por Razones de Senicios (7)<br>nos españoles (5)<br>a (5)<br>ión Social para el pago de mi<br>ad de Cádic (7)                                | stado N                                                                                     | * Regietro<br>tarios. (2)               | Fecha Registro                        | Duplicar      |       |
| Cxpandir<br>Adelantos.L<br>Cambio de l<br>Cambio de l<br>Cambio d | Trânite<br>Trânite<br>Iquidacienes de Indermizaciones ja<br>Universidad ylo estudios universitas<br>(Grupo (II)<br>ones Internas (2)<br>Comocatoria Personal de Prueba<br>do (I)<br>Innovación y mejora docente (1)<br>endo de Señvico Preios (2)<br>Ayuda en cargo al Fondo de Acc<br>Ayudas al Edución de la Universita<br>Centricada Académico Persona (2)<br>comocatorias estransidinais (4)                                                       | t<br>cor Razones de Senticios (?)<br>rios españoles (5)<br>s (5)<br>tión Social para el pago de mi<br>ad de Cádiz (?)<br>2)                       | Estado N<br>atricula de estudios univers                                                    | *Registro<br>Rarios (2)                 | Fecha Registro                        | Duplicar      |       |
| Chepandir  Adelantes L  Cambio de l  Cambio de l  Cambio de l  Cambio de l  Cambio de l  Expedición  Guerrico de  Securito de  Securito                                                                                                    | Tranite<br>Tranite<br>iquidaciones de Indermizaciones p<br>Universidad ylo estudios universitat<br>Gruppo (II)<br>ones intenas (2)<br>de Titulos Projosa (2)<br>Comocatoria Personal de Pueba<br>do (I)<br>innonación y mejora docente (I)<br>ento de Seoxicos Previos (2)<br>Ayuda con cargo al Fondo de Ac<br>Ayudas al Estudio de la Universid<br>Comocatorias extraordinainas (A)<br>mediates acconsol de estudiantes                              | t<br>por Razones de Servicios (7)<br>nos españoles (5)<br>s (5)<br>s (5)<br>sión Social para el pago de mi<br>ad de Códac (7)<br>2)<br>SICUE (11) | Estado P                                                                                    | Registro                                | Fecha Registro                        | Duplicar      |       |
| Corporder                                                                                                    | Trânite<br>Trânite<br>Iquidaciones de Indermizaciones ja<br>Universidad ylo estudios universitas<br>(orupo (ii)<br>ones intemas (2)<br>comocatoria Personal A (2)<br>comocatoria Personal de Pruebas<br>do (1)<br>innoación y mejora docente (1)<br>ento de Sexicios Previos (2)<br>Ayuda con cargo al Fondo de Ac<br>Ayudas al Estudio de la Universid<br>comocatoria estanosfinanias (4)<br>comocatoria de estudiantes<br>comocatoria de estudiantes | tion Razones de Servicios (?)<br>nos españoles (5)<br>a (5)<br>ión Social para el pago de mi<br>ad de Cádiz (?)<br>2)<br>SICUE (11)               | tricula de estudios univers<br>Atriculas de estudios univers<br>ANCUAR: SN-<br>SACIONES SN- | * Registro<br>Rarios. (2)<br>2100881957 | Fecha Registro<br>16/03/2012 13 09-13 | Duplicar      |       |

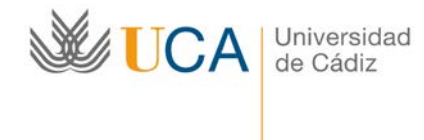

Vicerrector de Alumnos Edificio Andrés Segovia Dr. Marañón 3 11002-Cádiz Tel. 956015797 sicue-seneca@uca.es

- 3. Accede al trámite pinchando sobre el código de la solicitud.
- 4. Una vez abierta la pantalla del procedimiento "Solicitud de movilidad nacional de estudiantes SICUE" pulsa el botón "Iniciar" asociado al formulario de Aceptación SICUE o Renuncia SICUE que se encuentra en el apartado "¿Qué puedo hacer ahora?".

|                                                                                                    | CHAR MUSICA I 🛐 Google Calendar 🔢 Googl                                                                                                    | le Calendar - So 🔟 Asociaciones 📑 Plataforma                                                                                           | de Tramiti                       |                                 |
|----------------------------------------------------------------------------------------------------|----------------------------------------------------------------------------------------------------|----------------------------------------------------------------------------------------------------|----------------------------------|---------------------------------|
| 2                                                                                                    |                                                                                                    |                                                                                                    | Univer                           | rsidad de Cádiz                 |
| WUCA Officina Virtual                                                                                                    |                                                                                                    |                                                                                                    | C. SANCHER                       | BOMERO ILIANA                   |
|                                                                                                    |                                                                                                    |                                                                                                    | Cld. operadds and                | 201600058555.es<br>Arada   Sale |
| Transfer discontines (2) His horradores (3) Mr. Tra                                                                                                    | nites (B) Mis Decomposition Mis Companies                                                                                                    | alarmen (D. Min Fanan (D)                                                                                                    |                                  |                                 |
| Solicitud de movilidad nacional de estudiantes                                                                                                    | SICUE                                                                                                    |                                                                                                    |                                  |                                 |
| Documentación y datos aportados por el interesado y trámites pen                                                                                                    | dierdes de realizar.                                                                                                    |                                                                                                    |                                  |                                 |
| Cubics del Mamilee                                                                                                    |                                                                                                    |                                                                                                    |                                  |                                 |
| Resumen de los datos correspondientes e la preser                                                                                                    | tación de la solicitud korvetida a trámite. Para consultar el j                                                                                                    | atificante puise sobre el botón "Descerger".                                                                                           |                                  |                                 |
| Código Registra                                                                                                    | Fecha de Registro                                                                                                    | D.N.I. del interesado                                                                                                    | Descangar Justificante           |                                 |
|                                                                                                    | 14/01/2016 08 47/27                                                                                                    | 312209134                                                                                                    | To Descenae                      |                                 |
| 2016001000001#1                                                                                                    |                                                                                                    |                                                                                                    |                                  |                                 |
| - 201600100000191                                                                                                    | н                                                                                                    | storico framile                                                                                                    |                                  |                                 |
|                                                                                                    | eses matter, para elo pube sobre el botto "inicar" comes                                                                                                    | abrico frambe<br>onderte. Una vez relienado el modelo tendid que antide to                                                             | g datta, guardarita y firmarita. | -                               |
| 20160010000141<br>Calif punch haven shows?<br>Seasons at models parteriorente at binite que d<br>Removie 16000                                                                                    | Here water pare als pute solve at both "hote" comes                                                                                                    | atores family<br>onderse. Una vez elemento el modeo tenditi sus asolar<br>el backar                                                    | a dras. puedante y timartes.     |                                 |
| 20100/0000141<br>Childpartin targen alway<br>Belassiste et modals getarescente at statut que d<br>Remunité BOR<br>Acaptación BOR                                                                  | New wedge, gan wit gode som af bolin findar somag                                                                                                    | atoria Tamile<br>anderia: Una az refereada e monte landi a or atori<br>e balar<br>e balar                                              | a deles guardates y finances     |                                 |
| 20100010000141<br>(201 goods haven alwart)<br>Saturative et models gaterinearen al talmin que d<br>Remunit BCNE<br>Angélación BCNE                                                                | nana malazi yan ali pula acim al bela "inap" comu                                                                                                    | sofers Tanke                                                                                                    | a dense guardichte y freedes     |                                 |
| 20100010000111<br>COL public haven always<br>Saturcite at models participations at Monte part<br>Response Scott<br>Saturcites Scott                                                               |                                                                                                    | antente Dia ser velarante el monte ambie se de la ante el<br>el montente Dia ser velarante el monte ambiese<br>el monten sa homesante. | a drine, guaritativa y finantes. |                                 |
| 20100/0000141<br>Cold path taxin down<br>Selection of models patenticents at fallents gas of<br>Rescuts IGOR<br>Assptantin IGOR<br>Selectors "Algorithmic documentación" para alg                 | ness verdas: para eta paña activa al tación "recar" coma:<br>entre o deconente al tácina coma deconentecida apoda                                                   | adores Sande<br>anderia: Una ser alterado e monto level y su ador<br>in historia<br>a doprime in improsecto.                           |                                  |                                 |
| 20100/0000141<br>Sectore et acces parantesente et telente que et<br>Resultes HOR<br>Asegueste SOCE<br>Sectores "Adjuntar rela documentación" por es                                               | enen matter gan die gebe solen al bolle "riese" omer<br>nete en stater gan die gebe solen al bolle "riese" ander<br>nete en doorwards al bleve sons bouwersche gebe | otoris Tambi<br>soleria. Una als silenado el model para alte n<br>in inicia<br>a buerre la hanasale.<br>más decumentación              | a noo baqaqa ) pakar             |                                 |
| Color positiv ser adversi<br>Rescarse at months gaterizations girldening<br>Rescarse at months gaterizations gaterization<br>Respective SECCE<br>Rescarse "Adjunctor risk documentation" game adj | ence variant para de pute activa el totin "roca" comp<br>ente o doporente al tierra como doporente de apoieta                                                       | stores famile<br>sname. Una sez alterada el model amos par anter<br>de harre<br>la duarre la handeado.<br>enda ducarrentación          |                                  |                                 |

- 5. Cumplimenta el formulario de Aceptación o Renuncia y pulsa el botón "Guardar".
- 6. A continuación, pulsa la opción "Volver al trámite" para acceder de nuevo a la pantalla de inicio.
- 7. Si lo deseas podrás adjuntar documentación al formulario de Aceptación o Renuncia, a través del botón "Adjuntar más documentación".

| Mis Tawaka (K) Mis Dosawaka Mis Conumas<br>attudiantes E/CUE<br>Nr y Kinika pavallekas ei naltaar       | sees () Ms Pages ()                                                                                                    | Cast op-Som User                                                                                                    | 1000000000-ea<br>Annte Sati                                                                                                    |
|----------------------------------------------------------------------------------------------------|----------------------------------------------------------------------------------------------------|----------------------------------------------------------------------------------------------------|----------------------------------------------------------------------------------------------------|
| Mis Transles (f) Mis Desametes Mis Conumsat<br>estrudiantes SICUE<br>de y bimiles pendientes de matizar | intes (I) Mis Pages (I)                                                                                                    |                                                                                                    |                                                                                                    |
| estudiantes SiCUE<br>de y trimites pendientes de realizar                                               |                                                                                                    |                                                                                                    |                                                                                                    |
| do y biendes pendientes de realizar                                                                     |                                                                                                    |                                                                                                    |                                                                                                    |
|                                                                                                    |                                                                                                    |                                                                                                    |                                                                                                    |
|                                                                                                    |                                                                                                    |                                                                                                    |                                                                                                    |
| dertex a la papartación de la solicitud scrietida a rámite. Para soroular e jus                         | Muente pulse solore al batún "Dessargan".                                                                                                    |                                                                                                    |                                                                                                    |
| to Paula de Registro                                                                                    | D.B.I. del interesado                                                                                                    | Dessarger Justificante                                                                                                    |                                                                                                    |
| 101 1401201638.47.27                                                                                    | 31230913H                                                                                                    | The Descenter                                                                                                    |                                                                                                    |
|                                                                                                    |                                                                                                    |                                                                                                    |                                                                                                    |
| His                                                                                                    | Janco Internite                                                                                                    |                                                                                                    |                                                                                                    |
|                                                                                                    |                                                                                                    |                                                                                                    |                                                                                                    |
|                                                                                                    |                                                                                                    |                                                                                                    |                                                                                                    |
| rta ni tišnia me dapan malen; para tila puba solov si datin "rega" menapo                               | rularite. Una vez referedo al residio tercini que veleter les tiste                                                                                                    | s, guardarius y firmarius                                                                                                    |                                                                                                    |
|                                                                                                    | me tabler                                                                                                    |                                                                                                    |                                                                                                    |
|                                                                                                    | and the local diversion of the local diversion of the local diversio |                                                                                                    |                                                                                                    |
|                                                                                                    |                                                                                                    |                                                                                                    |                                                                                                    |
|                                                                                                    |                                                                                                    |                                                                                                    |                                                                                                    |
|                                                                                                    |                                                                                                    |                                                                                                    |                                                                                                    |
|                                                                                                    |                                                                                                    |                                                                                                    |                                                                                                    |
| antablin" para acturiar un documento al minite como documentablin acortada                              | durania la travitación.                                                                                                    |                                                                                                    |                                                                                                    |
| @ Albetw                                                                                                | más dolumentación                                                                                                    |                                                                                                    |                                                                                                    |
|                                                                                                    | COMPANY STREET, STREET, STREET |                                                                                                    |                                                                                                    |
|                                                                                                    |                                                                                                    |                                                                                                    |                                                                                                    |
|                                                                                                    | ine Partie de Repúblic<br>191 : 1923 2016 De CP27<br>Inte of Information and Republic partie also el Indion "Anada" survey<br>Inte of Information and Republic partie also el Indion "Anada" survey<br>referable" aper algunar en Biosnetits el Tributo surve surveyangede assertat                                                                                                    | ine Parke de Regione DERA de la Serie de La Serie de L | les <u>Parties de Regieres ELLA de La la regieres ELLA de La la regiere de Cala de La regiere de Cala de La regiere de Cala de La regiere de Cala de La regiere de Cala de Cala </u> |

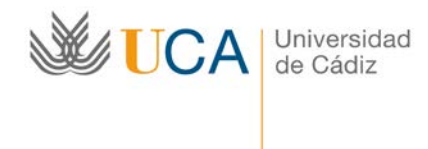

Vicerrector de Alumnos Edificio Andrés Segovia Dr. Marañón 3 11002-Cádiz Tel. 956015797 sicue-seneca@uca.es

8. Ahora pulsando el botón "Presentar" ya puedes realizar la presentación de la Aceptación o Renuncia a la plaza SICUE adjudicada en el Registro telemático de entrada de la UCA.

| WUCA Oficina Virtual P                                                                                                    |                                                                                                    |                                                                                                    | А                                                                        | 1 I                            |
|----------------------------------------------------------------------------------------------------|----------------------------------------------------------------------------------------------------|----------------------------------------------------------------------------------------------------|--------------------------------------------------------------------------|--------------------------------|
|                                                                                                    |                                                                                                    |                                                                                                    | Cód. operación: aol-201                                                  | 1500058595-93<br>Availa   Sala |
| Trânites disponibles (22) Mis borradores (I) Mis Trânit                                                                                                    | tes (9) Mis Documentos Mis Comunicad                                                                                                    | iones (0) Mis Pagos (0)                                                                                                    |                                                                          |                                |
| Solicitud de movilidad nacional de estudiantes S                                                                                                    | ICUE                                                                                                    |                                                                                                    |                                                                          |                                |
| Documentación y datos aportados por el interesado y trámites pendir                                                                                                    | entes de realizar.                                                                                                    |                                                                                                    |                                                                          |                                |
| Datos del Irámite                                                                                                    |                                                                                                    |                                                                                                    |                                                                          |                                |
| Resumen de los datos correspondientes a la presenta                                                                                                    | coòn de la solicitul sometida a tràmite. Para consultar el jus                                                                                                    | difcante pube sobre el botón "Descerger".                                                                                                    |                                                                          |                                |
| Código Registro                                                                                                    | Fecha de Registro                                                                                                    | D.N.I. del interesado                                                                                                    | Descargar Justificante                                                   |                                |
| 20100110000191                                                                                                    | 1401/2010 08:47 27                                                                                                    | 312304134                                                                                                    | a sustan                                                                 |                                |
|                                                                                                    |                                                                                                    |                                                                                                    |                                                                          |                                |
|                                                                                                    | His                                                                                                    | tórico Trámite                                                                                                    |                                                                          |                                |
|                                                                                                    | Ha                                                                                                    | tórico Trámite                                                                                                    |                                                                          |                                |
|                                                                                                    | Hs                                                                                                    | tórico Trámite                                                                                                    |                                                                          |                                |
| (Gui poedshacce akors)<br>Selacione el moleko pertoneciente al heimte que de                                                                                               | Ha                                                                                                    | hirico Trámike<br>volente. Una vez reteneda el modelo tendo que validar los                                                                                                    | -dalas, guandanis y finnanis,                                            |                                |
| eCtuid pando hacer alvers?<br>Briansione al models pertametiante al húmite que des                                                                                         | Ha                                                                                                    | inteo Trámite                                                                                                    | delas, quantanas y formatius.                                            |                                |
| (Bal parks hacer shory?)<br>Selescine al modelli pelenesiente al biente que des<br>Areglación SICUE                                                                        | Ha                                                                                                    | intera Triande<br>ndiante. Una vez entenado al nodelos tendel que verter has<br>Estar i Estar                                                                                                    | dates, guardates y finnates.                                             | •                              |
| (Cital punch hanne alvery)*<br>Stetensone al modelli preferenzante al biorite que des<br>Anergianilos SICUE<br>Renuncia SICUE                                              | Ha                                                                                                    | ndente Disnike<br>ndente Une vez wienado al nodalo tendo que velidar los<br>Editor I Elitor<br>Editor I Elitor                                                                                                    | datas, guardantas y finnaños.<br>2011 - De Presentar                     | •                              |
| (Chá puedo hanse a harry)<br>Salescone al moteta petenesante al hainte que des<br>Aregisación MCOE<br>Resusces SICUE                                                       | Ha                                                                                                    | infere Trämike<br>Inferete. Une vag witersatio af modelle tendré que vellate les<br>Estas - 1 Elles<br>Estas - 1 Elles                                                                                                    | detes, guardaties y formatios.                                           | •                              |
| (Cale pands hanne shore)<br>Britannine al models preferensierte al hämte que des<br>Arestannie InCOE<br>Renuncia SCOE                                                      | Ha                                                                                                    | Information Units was when adds at models terminis que walder las<br>Editors - L'has was when adds at models terminis que walder las<br>Editors - 1 Editors - 1 Edit | dates, guardates y financias<br>tatis<br>tatis<br>Presentar<br>Presentar | •                              |
| Cola pando hacer ologra<br>Eclassione al modelo peteresione al biome que des<br>Antrodecino 30001<br>Resultas 50000                                                        | Ha                                                                                                    | ndente Una vez entenada el modelo temblo que velidar los<br>Classer i a Elimi<br>Estator i a Elimi                                                                                                    | datas, goardantas y finedina.                                            | -                              |
| Cold pando hacer nhors?<br>Seleccione al models pretonesiones al biorite que des<br>Arendesion SICOE<br>Seleccione SICOE<br>Selecciones SICOE                              | He<br>an varian para ala pulsa aster al'hotor "hotor" arrega<br>dar un documento al'homa como obcumentación aponeda                                                              | ndente (ba vez milanado el modelo tendel que voldar los<br>Estar i Estar i Estar<br>Estar i Estar<br>euronte la tramtación.                                                                                                    | datas, guardanta y finantas.<br>Car<br>Car<br>Presentar<br>Presentar     |                                |
| Glad guede baser novy?<br>Selevative al modelli pretensione al biorite que der<br>Arrydración SICUE<br>Resuncta SICUE<br>Selevators "Adjuntar máx desumentsodn" para adjun | Ha<br>ner metter para elle pulse active el bolle "hoipe" correge<br>ter un documento al tisiente como obcumentoción aconact<br>el planter                                        | ndiante. Une vez milienado el modelo tiendo que volver los<br>Estas - I. Estos<br>Estas - I. Estos<br>Estas - I. Estos<br>el volverte la translación.<br>más documentación                                                                                                    | dates, guardates y forestes.                                             |                                |
| (Cale pands hanne shory)<br>Bidenesine al modele patenesines al hanne que des<br>Anestación INCUE<br>Renancia SCUE<br>Selascona "Adjuntar más dosumentación" para adjun    | Here westerer, para ella public sonor al badio "france" domenyo<br>her un documento al talente como obcumentación aponada<br>de fundamento al talente como obcumentación aponada | ndente Una vez evenado al modelo temblo que veldar las<br>Edeter I. Una vez evenado al modelo temblo que veldar las<br>Edeter I. Elec<br>educate la tesmitación,<br>más documentación                                                                                                    | dotes guardante y forwards<br>ar:<br>Presentar<br>Presentar              |                                |